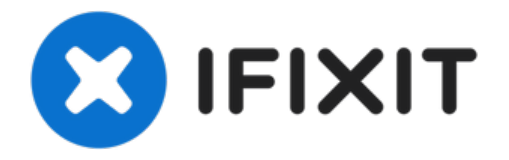

# Remplacement du bouton de rafraîchissement du Verizon M1424WR

Pour remplacer le bouton de rafraîchissement,...

Rédigé par: Jeffrey Fox

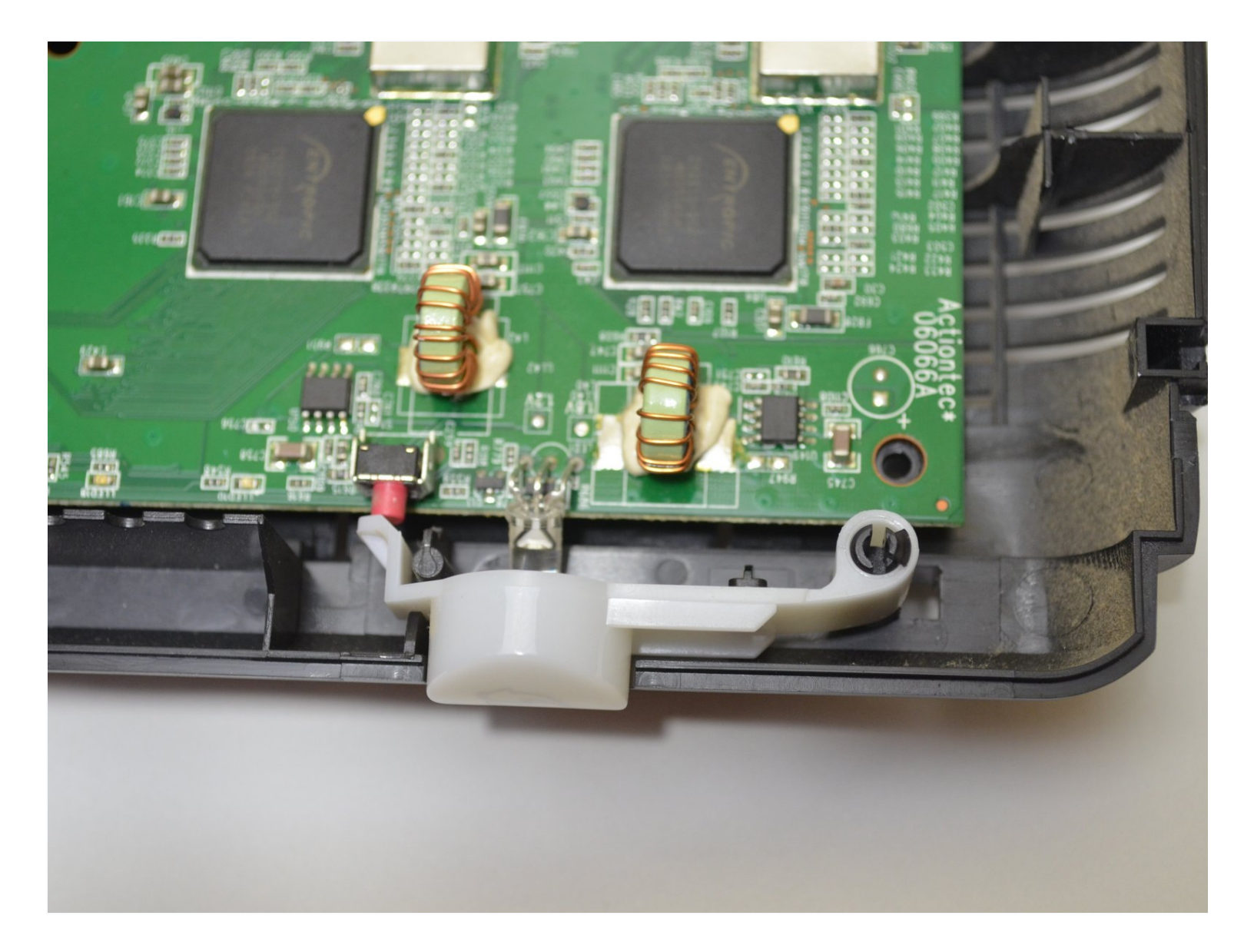

# INTRODUCTION

Pour remplacer le bouton de rafraîchissement, vous devrez ouvrir les boîtiers extérieurs du routeur. Ce remplacement est simple et ne prendra pas beaucoup de temps.

**OUTILS:** 

iFixit Opening Tool (1) Phillips #0 Screwdriver (1)

#### Étape 1 — Bouton Actualiser

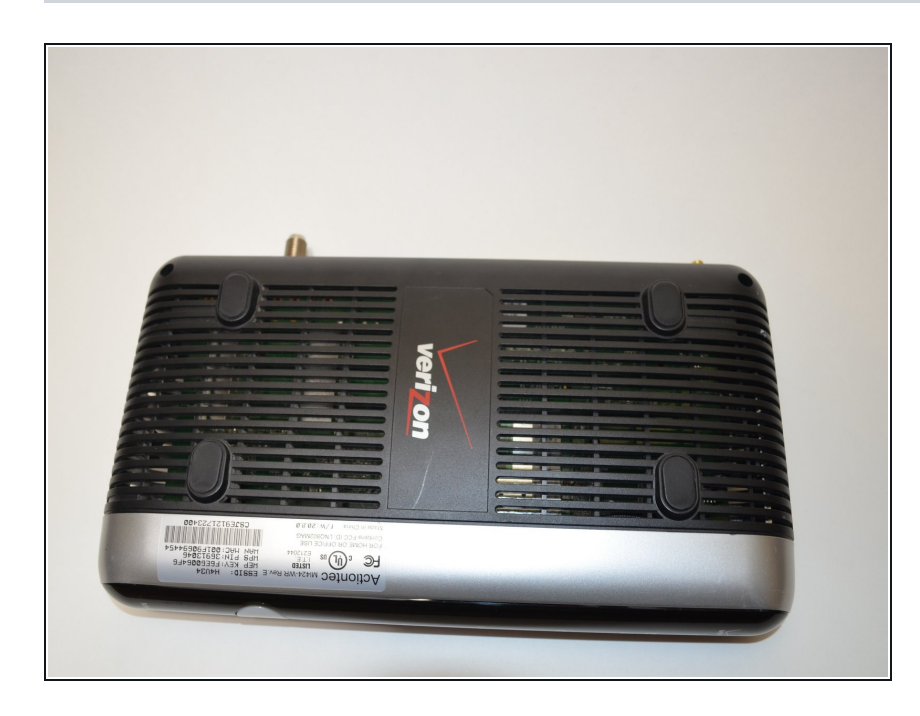

• Retournez l'appareil de sorte que le bas soit orienté vers le haut.

#### Étape 2

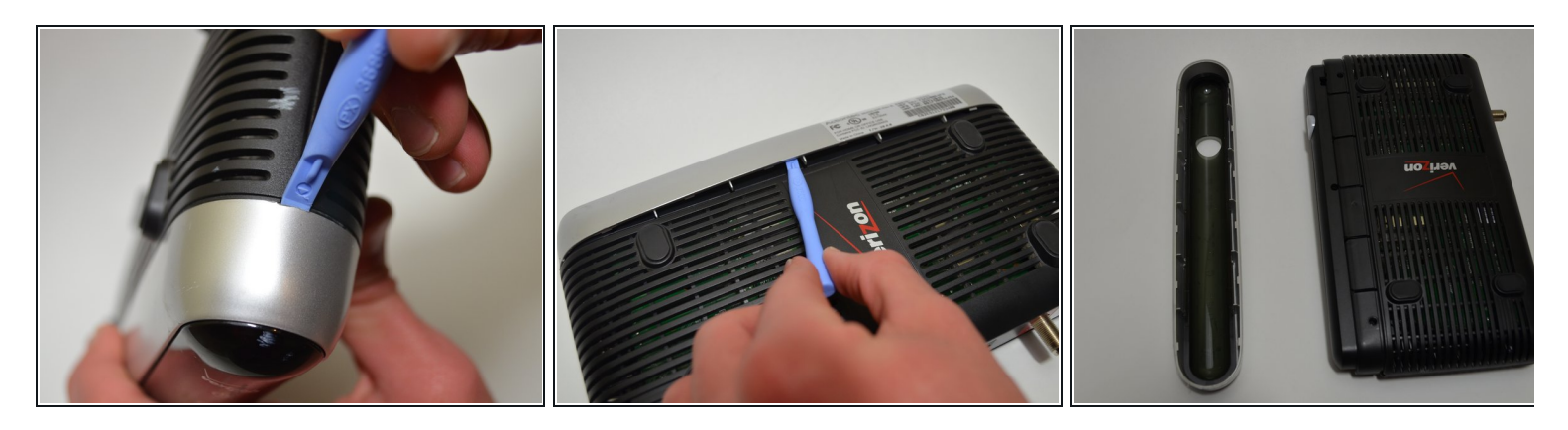

- Insérez l'outil d'ouverture en plastique sous le boîtier étiqueté en argent.
- Faites délicatement levier à différents intervalles autour du boîtier étiqueté en argent pour séparer le boîtier en argent du boîtier supérieur et inférieur.

### Étape 3

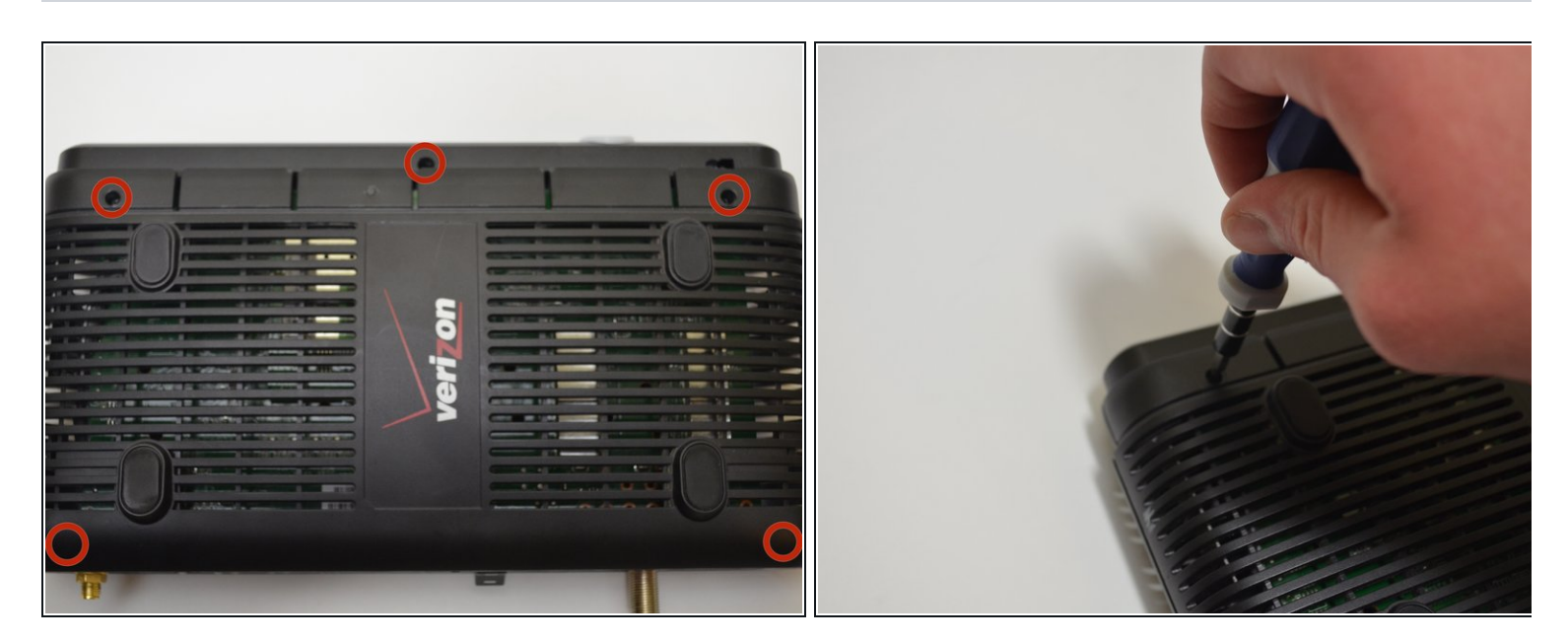

• Dévissez les cinq vis de 10 mm au bas du routeur à l'aide d'un tournevis cruciforme n ° 0.

# Étape 4

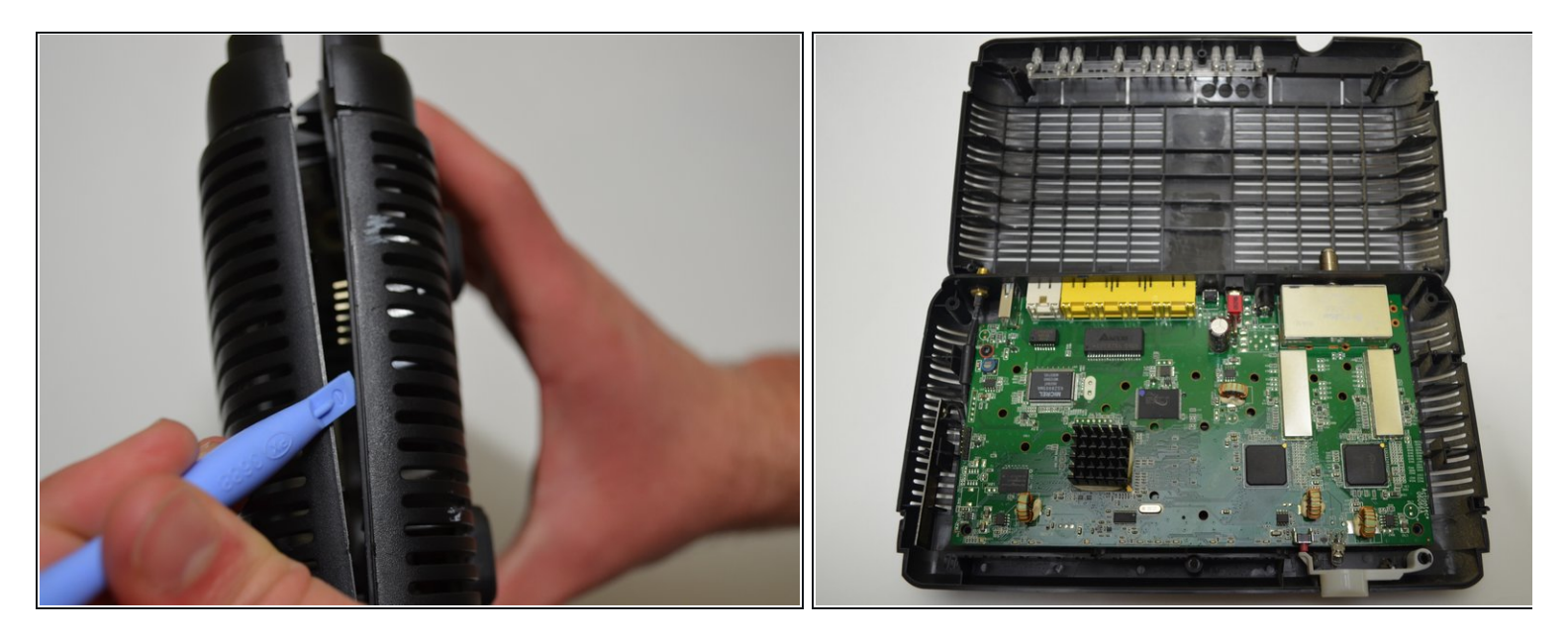

• Utilisez un outil d'ouverture en plastique et soulevez le boîtier supérieur du boîtier inférieur pour exposer la carte de circuit imprimé dans la moitié inférieure de l'appareil.

# Étape 5

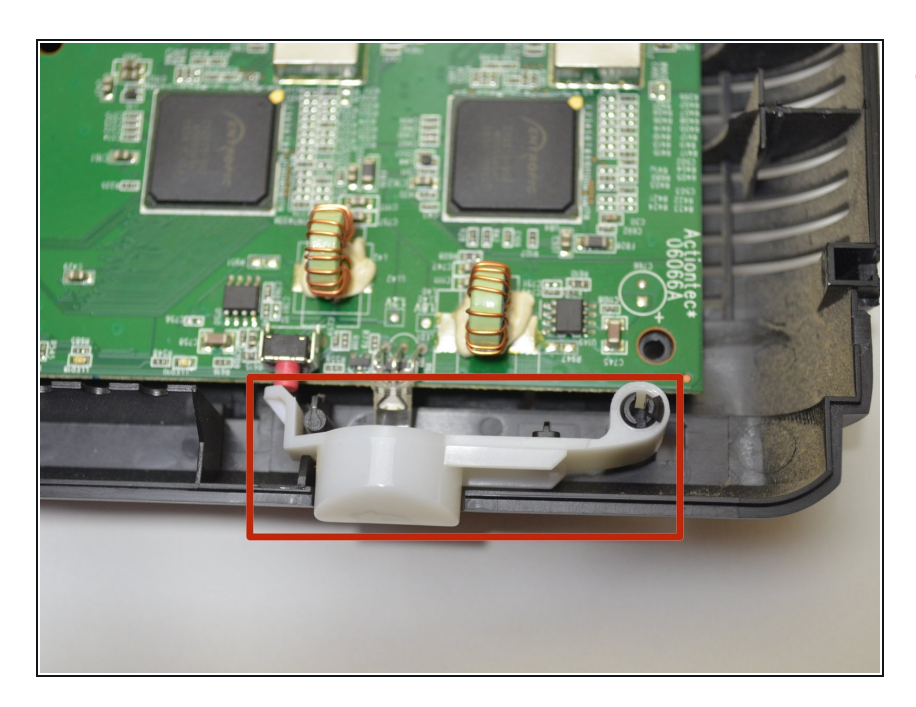

• Localisez le bouton d'actualisation.

# Étape 6

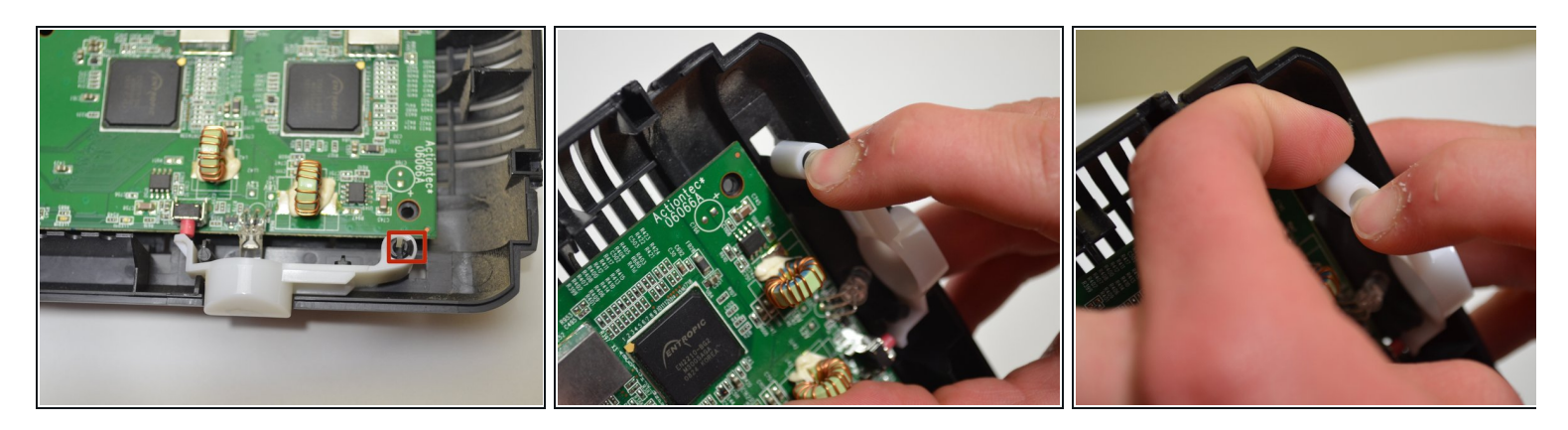

• Appliquez une pression avec votre doigt sur la languette noire qui retient le bouton de rafraîchissement tout en utilisant votre autre main pour tirer le bas du bouton de rafraîchissement du poteau.

Pour remonter votre appareil, suivez ces instructions dans l'ordre inverse.